## BETJENINGS PANEL ES -1080

Betjening av ES-1080 ekkoloddet skjer ved hjep av betjenings panelet.

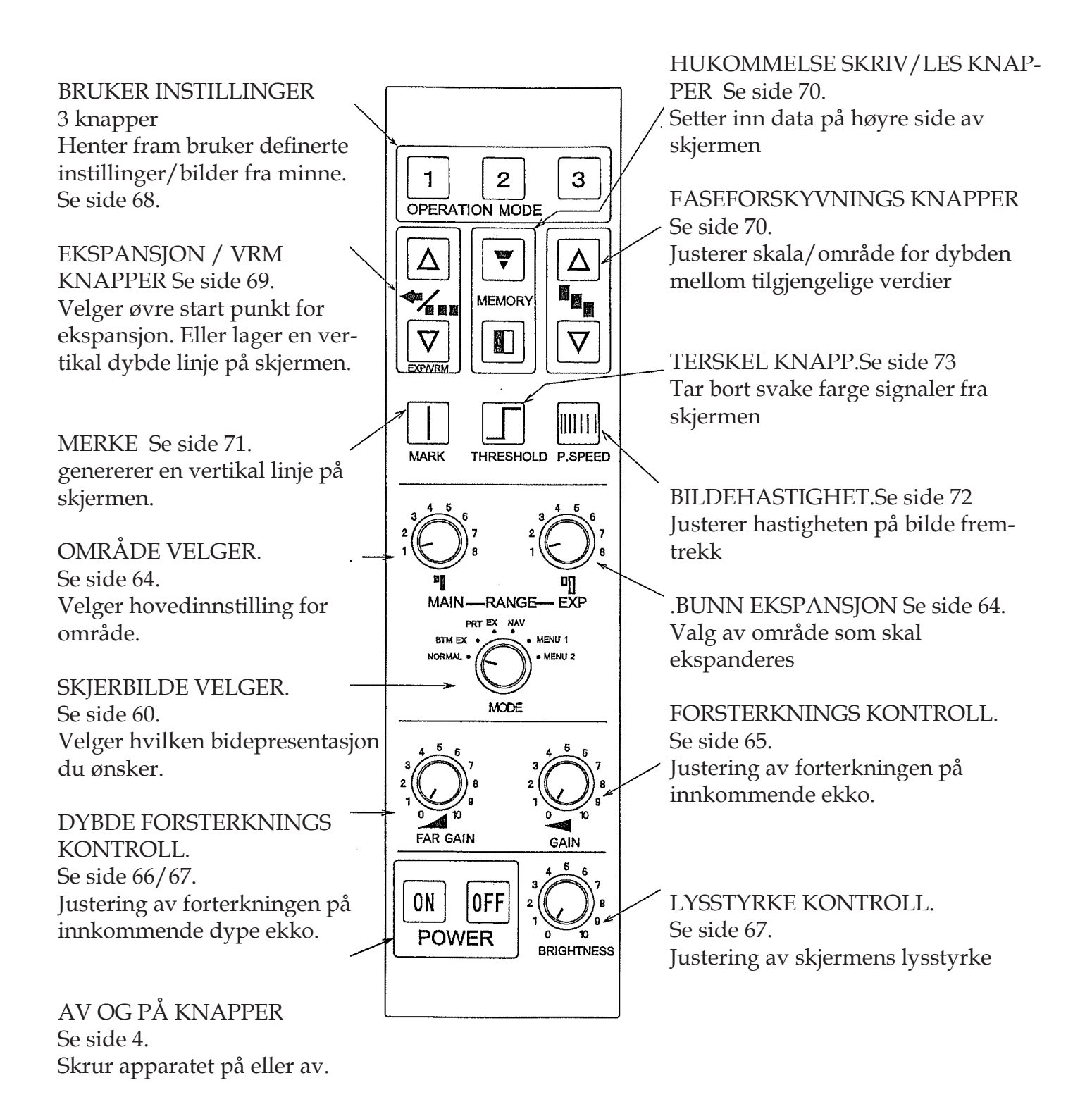

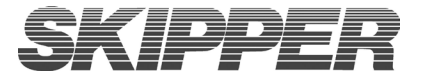

## BILDE FORKLARING ES-1080:

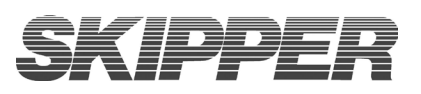

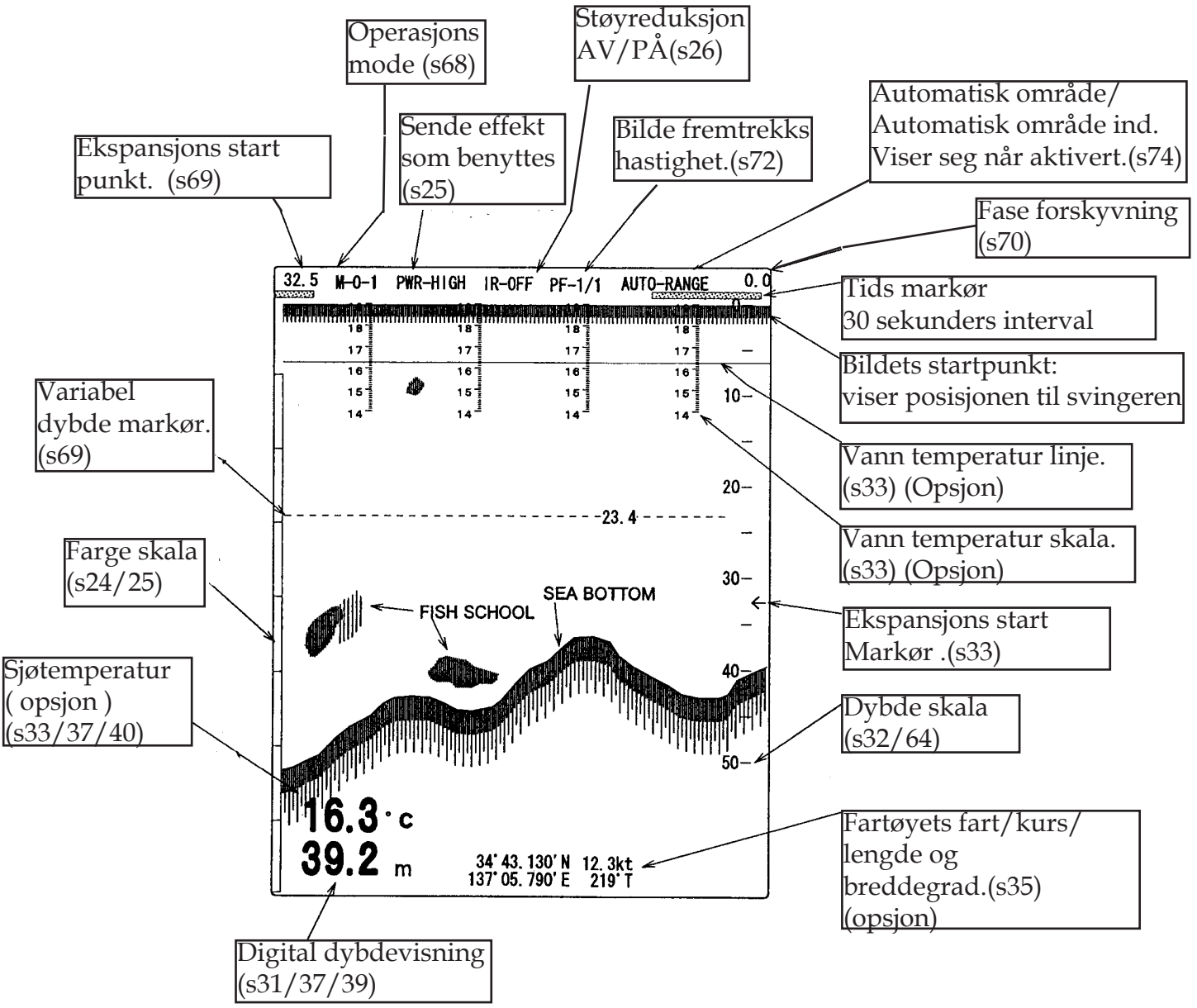

NB:! (opsjon) Indikerer at ekstrautstyr må monteres.

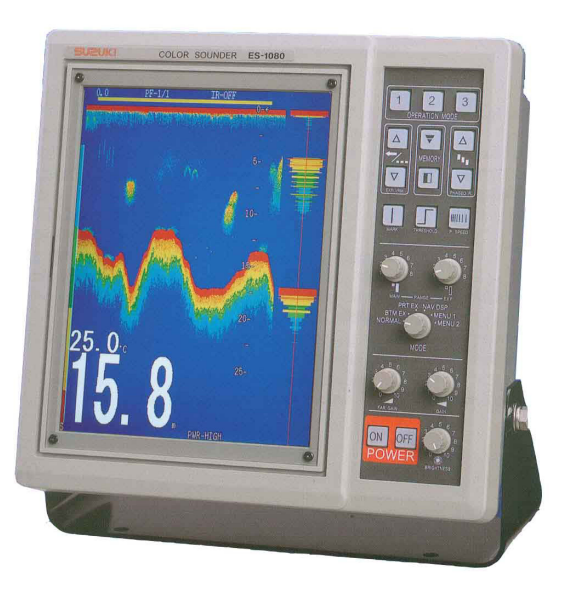